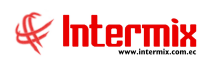

# Talento Humano

Estructura organizacional

| Contenido                        | Pág. |
|----------------------------------|------|
| Ingreso al módulo                | 2    |
| Cargos por unidad administrativa | 3    |
| Organigrama                      | 5    |

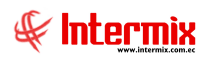

# **Talento Humano**

## Estructura organizacional

### Ingreso al módulo

El módulo de **Estructura organizacional**, permite mantener actualizados los organigramas de la empresa a nivel gerencial, de apoyo o detalle con el número de empleados por cargo, con los nombres de los empleados y con las fotografías de los empleados.

Para ingresar a las opciones de este módulo, usted tiene 3 alternativas, las cuales pueden ser seleccionadas desde la barra superior:

- Seleccione la opción Árbol, en el menú Ver de la barra superior, luego "haga clic" en la aplicación Talento Humano y seleccione el módulo Estructura organizacional. En la parte derecha puede encontrar desplegadas las opciones que dicho módulo contiene.
- Seleccione la opción Barra de Navegación, en el menú Ver de la barra superior, luego seleccione la aplicación Talento Humano y "haga clic" en el módulo Estructura organizacional que se encuentra en la parte inferior. En el segmento superior puede encontrar desplegadas las opciones que dicho módulo contiene.
- Seleccione *Talento Humano*, en el menú *Aplicación* de la barra superior, luego "*haga clic*" en la opción *Módulo* y seleccione *Estructura organizacional*. En la parte derecha puede encontrar desplegadas las opciones que dicho módulo contiene.

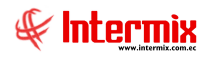

## Cargos por unidad administrativa

Esta opción permite registrar y mantener en el sistema, los cargos relacionados por unidad administrativa que tienen la empresa y el número de empleados en cada una de sus unidades administrativas.

Se ingresa a esta opción, seleccionando el menú *Talento Humano,* módulo *Estructura* organizacional y "haciendo clic" en la opción *Cargos por unidad administrativa*.

## Visor tipo árbol

El sistema presenta la estructura orgánica de la empresa, en un visor tipo árbol, en el cual puede ingresar y actualizar los datos directamente.

| •9                                                       | e-Bizness ® - [Cargos por unidad ac  | ministrativa]           |                            | – 0 ×                                          |
|----------------------------------------------------------|--------------------------------------|-------------------------|----------------------------|------------------------------------------------|
| Archivo - Ver - Empresa:                                 | 🔄 🎊 🛛 Aplicación: Consola 🛛 🖌 Módulo | - Favoritos - Ventana - | <u>A</u> yuda <del>-</del> |                                                |
|                                                          |                                      |                         |                            |                                                |
| Manú II V                                                |                                      |                         |                            |                                                |
|                                                          | - 🕰 💬 🛄 📃 🛯 🔜 · 🛤 🥑 🛄                |                         |                            |                                                |
| Talento Humano < Estructura organizacional               | Cargos por unidad administrativa     |                         |                            |                                                |
| Tripulantes y cuadrilla 🛆 🎽 🖓 Cargos por unidad administ |                                      |                         |                            |                                                |
| 💦 🙀 Organigrama                                          | Datos                                |                         |                            |                                                |
| Control de asistencia                                    | Nombre                               | Código Tipo             | Nivel Centro de            | Descripción Ruta                               |
| 69 Control de comedor                                    | INTERMIX S.A                         |                         |                            |                                                |
|                                                          | 🕞 Gerencia General                   | Sección                 | Siempre DEFAULT            | Gerencia General                               |
| Nómina de empleados                                      | 😑 Auditoria Interna                  | 123-3412 Apoyo          | Gerencia DEFAULT           | prueba Gerencia General / Auditoria Interna    |
|                                                          | - Auditoria SGI                      | 7474 Apoyo              | Comercial COSTA            | Gerencia General / Auditoria Interna / Audita  |
| Structura organizacional                                 | pruebaAAAA                           | Departam                | Gerencia DEFAULT           | Gerencia General / Auditoria Interna / Audita  |
| A                                                        | Gerencia de Crédito                  | Departam                | Siempre DEFAULT            | Gerencia General / Gerencia de Crédito         |
| Selection y contratación                                 | ··· Gerencia de I&D                  | Departam                | Comercial DEFAULT          | Gerencia ad Gerencia General / Gerencia de I&D |
| Pruebas de evaluación                                    | Gerencia de Planificación            | Departam                | Comercial DEFAULT          | Gerencia General / Gerencia de Planificación   |
|                                                          | 主 Gerencia de Proyectos              | 7 Departam              | Siempre DEFAULT            | 0 Gerencia General / Gerencia de Proyectos     |
| Sestión de competencias                                  | Gerencia de sistemas                 | Departam                | Siempre DEFAULT            | Gerencia General / Gerencia de sistemas        |
| -                                                        | Gerencia de ventas                   | Departam                | Siempre DEFAULT            | Gerencia General / Gerencia de ventas          |
| 🛃 Bienestar social                                       | 😥 Gerencia financiera                | Departam                | Siempre DEFAULT            | Gerencia General / Gerencia financiera         |
|                                                          | Gerente de mercado                   | 1432656 Apoyo           | Gerencia COSTA             | Gerencia de Gerente de mercado                 |
|                                                          |                                      |                         |                            |                                                |
| Consola                                                  |                                      |                         |                            |                                                |
|                                                          |                                      |                         |                            |                                                |
| Adm. Financiero                                          |                                      |                         |                            |                                                |
| Rento Humano                                             |                                      |                         |                            |                                                |
| Gestión de Documentos                                    |                                      |                         |                            |                                                |
| 2                                                        |                                      |                         |                            |                                                |
|                                                          | <                                    |                         |                            |                                                |

- Nombre: Contiene el nombre de la unidad administrativa
- Código: Contiene el código de la unidad administrativa
- Tipo: Contiene el tipo de la unidad administrativa (departamento/apoyo/)
- Nivel: Presenta el nivel al que corresponde la unidad administrativa (soporte/gerencia)
- Centro de costo: Presenta el centro de costo al que pertenece la unidad administrativa
- Descripción: Contiene información adicional sobre la unidad administrativa
- Ruta: Contiene los niveles organizacionales de la empresa
- Estado: Presenta el estado de la unidad administrativa

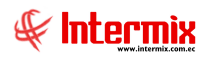

## Visor simple

El visor simple a través del cual se consulta, edita e ingresa los datos de los cargos y el número de empleados por cargo, es el siguiente:

| Cargos por unidad administrativa |              |        |  |  |
|----------------------------------|--------------|--------|--|--|
|                                  |              |        |  |  |
| Cargos por unidad administrativa |              |        |  |  |
| Datos                            |              |        |  |  |
| Secuencual : 24                  |              |        |  |  |
| Nombre : Gerencia de F           | Proyectos    |        |  |  |
|                                  |              |        |  |  |
| Cargo                            | Num.Personal | Activo |  |  |
| *                                | 0            |        |  |  |
|                                  |              |        |  |  |
|                                  |              |        |  |  |
|                                  |              |        |  |  |
|                                  |              |        |  |  |
| Record 1 of 1                    | <            | >      |  |  |

#### Cabecera:

- Secuencial: Presenta el número asignado de forma automática a la unidad administrativa
- Nombre: Contiene el nombre de la unidad administrativa

#### Detalle:

- Cargo: Presenta el nombre del cargo
- *Num. Personal:* Contiene el número de empleados que tiene la unidad administrativa dentro del cargo señalado.
- Estado: Define sí el cargo está o no activo, en dicha unidad administrativa

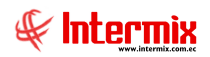

## Organigrama

Esta opción permite presentar en pantalla, el organigrama estructural de la empresa, con diferentes alternativas de visualización.

Se ingresa a esta opción, seleccionando el menú *Talento Humano,* módulo *Estructura* organizacional y "haciendo clic" en la opción *Organigrama*.

### Filtro

El sistema presenta el siguiente filtro, para solicitar las opciones con las cuales desea generar el organigrama.

| Organigrama FL          |                                                             |  |  |  |
|-------------------------|-------------------------------------------------------------|--|--|--|
| M 🕐 🔟                   |                                                             |  |  |  |
| Organigrama FL          |                                                             |  |  |  |
| Organigrama             |                                                             |  |  |  |
| Empresa :               |                                                             |  |  |  |
| Mostrar :               | Organigrama actual                                          |  |  |  |
|                         | Mes : Año : 🔽                                               |  |  |  |
| Niveles :               |                                                             |  |  |  |
| Nivel del organigrama : | · · · · · · · · · · · · · · · · · · ·                       |  |  |  |
|                         | C Todos<br>Ver Niveles Superiores<br>Ver Niveles Inferiores |  |  |  |
| Lugar de trabajo :      |                                                             |  |  |  |
| Incluir nombre em       | pleado : 📄 Incluir Nro. Empleados : 📄                       |  |  |  |
| Inclui                  | r cargo : 📄 Incluir Nro. Empleados contratados : 📄          |  |  |  |
| Incluir tipo de em      | pleado : Alertas de faltante/exceso de empleados :          |  |  |  |
| Incluir foto em         | pleado : 📄 Incluir puesto vacante : 📄                       |  |  |  |

- Empresa: Contiene el nombre de la empresa cuyo organigrama desea generar
- *Mostrar:* Define el organigrama que desea visualizar (actual / histórico)
- *Mes:* En el caso de un organigrama histórico, define el mes del cual desea presentar el organigrama.
- Año: En el caso de un organigrama histórico, define el año del cual desea presentar el organigrama.
- *Niveles:* Define los niveles que desea visualizar en el organigrama:
- Comercial / Gerencia / Siempre / Soporte / Todos
- *Nivel del organigrama:* Permite seleccionar el nivel del organigrama hasta el cual desea visualizar o desde el cual desea visualizar:
  - Todos / Ver niveles superiores / Ver niveles inferiores
- Lugar de trabajo: Permite seleccionar el lugar de trabajo del cual desea visualizar el organigrama.

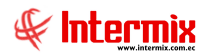

- Opciones adicionales: Permite definir algunas alternativas para visualizar el organigrama
  - Incluir nombre del empleado
  - Incluir cargo
  - Incluir tipo de empleado
  - Incluir foto del empleado
  - Incluir Nro. de empleados
  - Incluir Nro. de empleados contratados
  - Alerta por falta/exceso de empleados
  - Incluir puestos vacantes

## Visor múltiple

El en el visor múltiple, el sistema presenta el organigrama de la empresa:

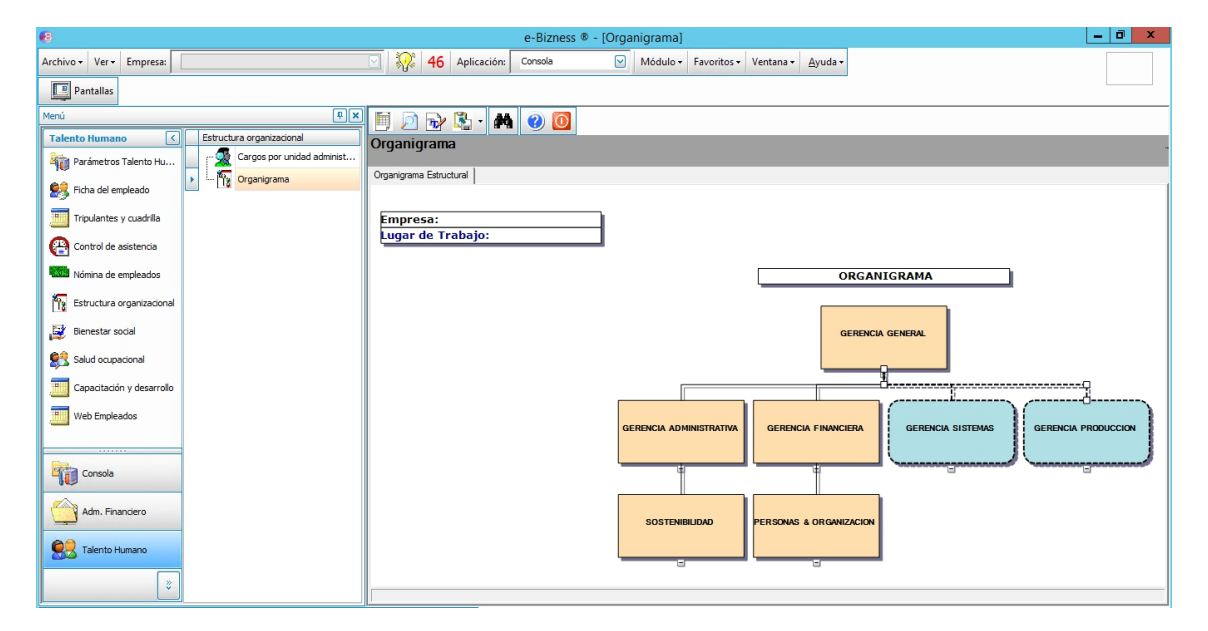

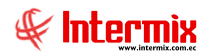

## **Botones principales**

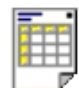

Vista previa

Sí usted *"hace clic"* en este botón, el sistema muestra la presentación previa del organigrama, antes de ser impreso.

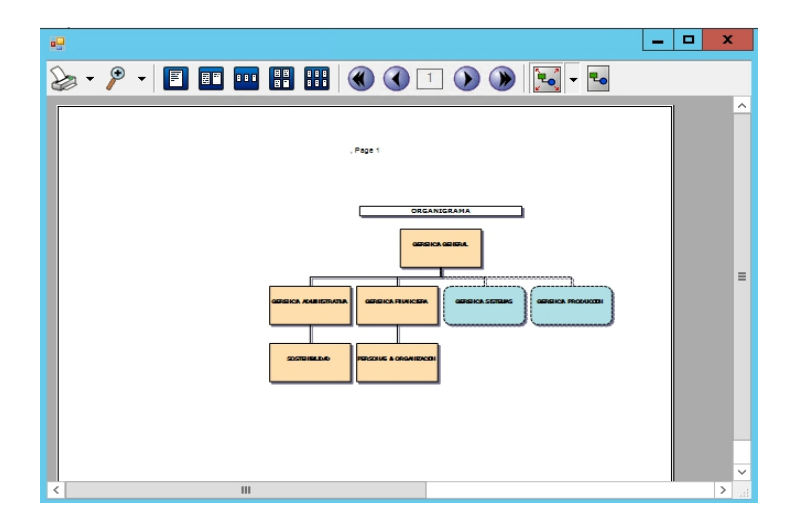

|    |   | -  | - | 4 | •  |
|----|---|----|---|---|----|
|    | 1 | 2  |   | Y | 1  |
|    | Δ | ξ. |   | / | 1  |
| à  | ı | -  |   |   | J. |
| 10 |   |    |   |   |    |

Visor completo

Sí usted *"hace clic"* en este botón, el sistema presenta en miniatura, el organigrama de la empresa, para facilitar la ubicación del área deseada.

| Visor Organigrama 💌 |
|---------------------|
|                     |
|                     |
|                     |
|                     |
|                     |
|                     |
|                     |

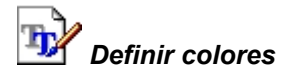

Sí usted *"hace clic"* en este botón, el sistema permite definir los colores de los diferentes componentes del organigrama.

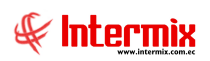

| •••         | Opcio  | ones    | x   |
|-------------|--------|---------|-----|
| Mostra      | r Grid |         |     |
| Color fond  | D:     |         |     |
| Color node  | ):     |         |     |
| Color node  | aux.:  |         |     |
| Color texto | ):     |         |     |
| Texto:      |        | Fue     | nte |
|             |        |         |     |
| Ace         | otar   | Cancela | r   |
|             |        |         |     |